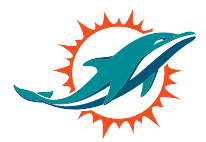

### Step 1:

At your assigned date and time, click the relocation link your email (**am.ticketmaster.com/dolphins/upgrade**) and log in using your email address and password. If you have forgotten your password, click forgot password and you will receive a new password to your email.

| Contact Us Secure Ticketing Tutorial |                                                                                                    | 🛞 Sign In 🛛 🕁 |
|--------------------------------------|----------------------------------------------------------------------------------------------------|---------------|
|                                      | and the second second sec |               |
| CONTRACTOR OF                        | My Hard Rock ×<br>Stadium Account                                                                                                    |               |
| PLACE YOUR DEPO:<br>2020 FOOTBALL SE | Log In<br>Email Address *                                                                                                    |               |
| Join our Family!                     | Password *                                                                                                    |               |
|                                      | Remember Me Forgot Password?                                                                                                    |               |
|                                      | LOG IN                                                                                                    |               |
|                                      | Don't have an Account? Click Here                                                                                                    |               |

# Step 2:

Upon log in, please select add-on only if you are looking to just add on seats.

| ou have the opportunity to upgrade and s! |  |
|-------------------------------------------|--|
| 5 : 26 : 45                               |  |
| Relocate Now                              |  |
|                                           |  |
|                                           |  |
|                                           |  |

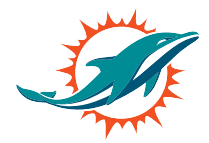

#### Step 3:

## Click select next to 2020 Dolphins Membership

| ₩enu ∨ Add-on Seats                                                                                                    | 🛞 Kat Malara 🗸 🛛 🖵                                                             |
|----------------------------------------------------------------------------------------------------|--------------------------------------------------------------------------------|
| Choose an event/plan to purchase tickets<br>The available events/plans that you can purchase tickets for are listed below. If available, there may be more information on each even<br>the More Info option on the bottom right-hand corner of each card. Additional filter options are available such as search, sort and the | nt/plan which can be accessed by clicking<br>filters listed in the right rail. |
| Q Search Event Name                                                                                                    | Sort By: Event Name 🔻                                                          |
| 2020 Dolphins Membership                                                                                                    | Select                                                                         |
|                                                                                                    | More Info 🔻                                                                    |

# Step 4:

You will now be taken to the virtual venue where you will see an aerial view of the stadium. To navigate different aerial views of the stadium, use the navigator tab on the left of your screen.

Seating sections with availability will have a green dot indicating availability. Select one of these sections and you will see available rows and seats in green.

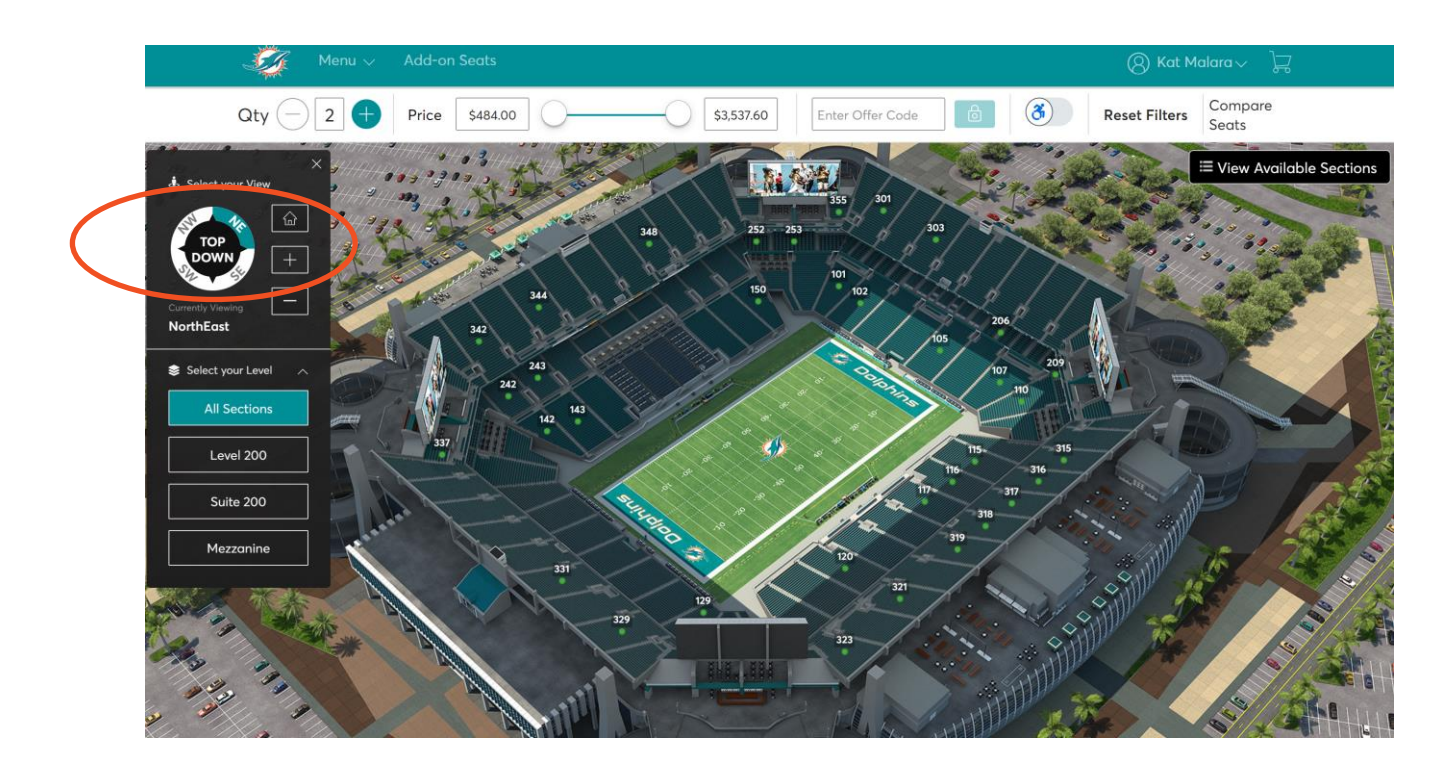

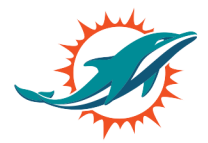

### Step 5:

You must indicate the quantity of seats you are looking to select. Please use the plus and minus button to increase or decrease the number of seats you would like to select. This button is located at the top left above the navigator.

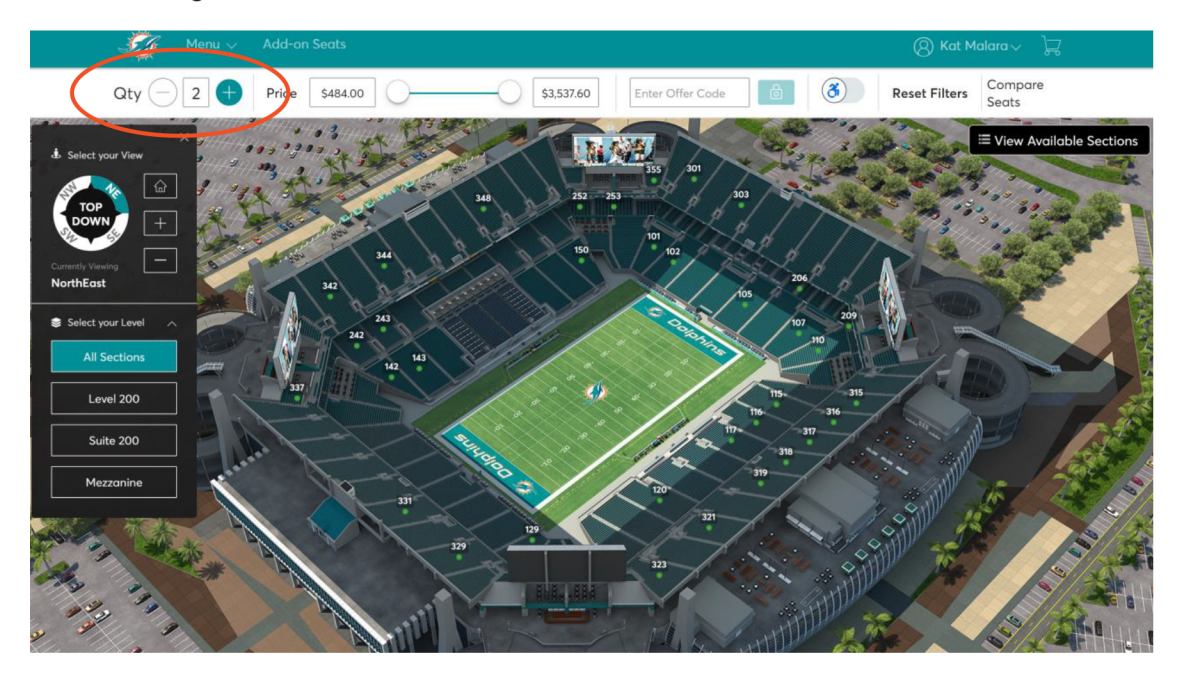

### Step 6:

Select the seats in green you would like to add on, click add to cart. Seats will now be moved to your cart located in the checkout tab at the top right. You will have limited time on each screen, please be aware seats are not secure until you select checkout and payment is processed.

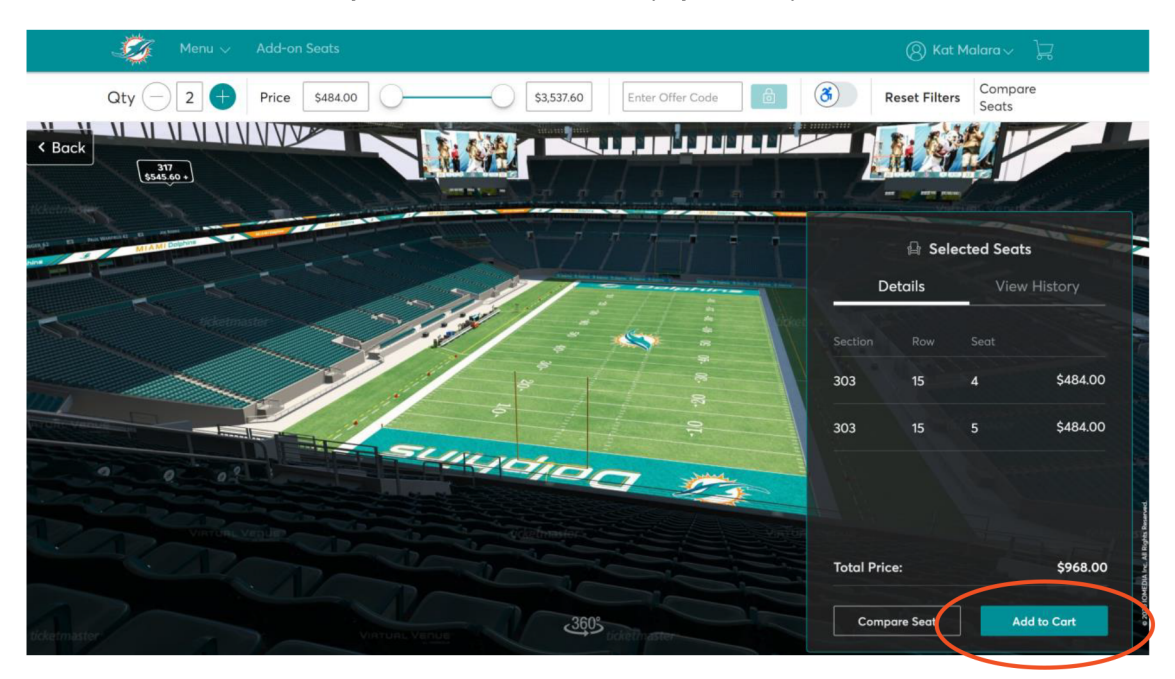

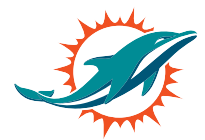

## Step 7:

To proceed to checkout, please view your cart and click continue.

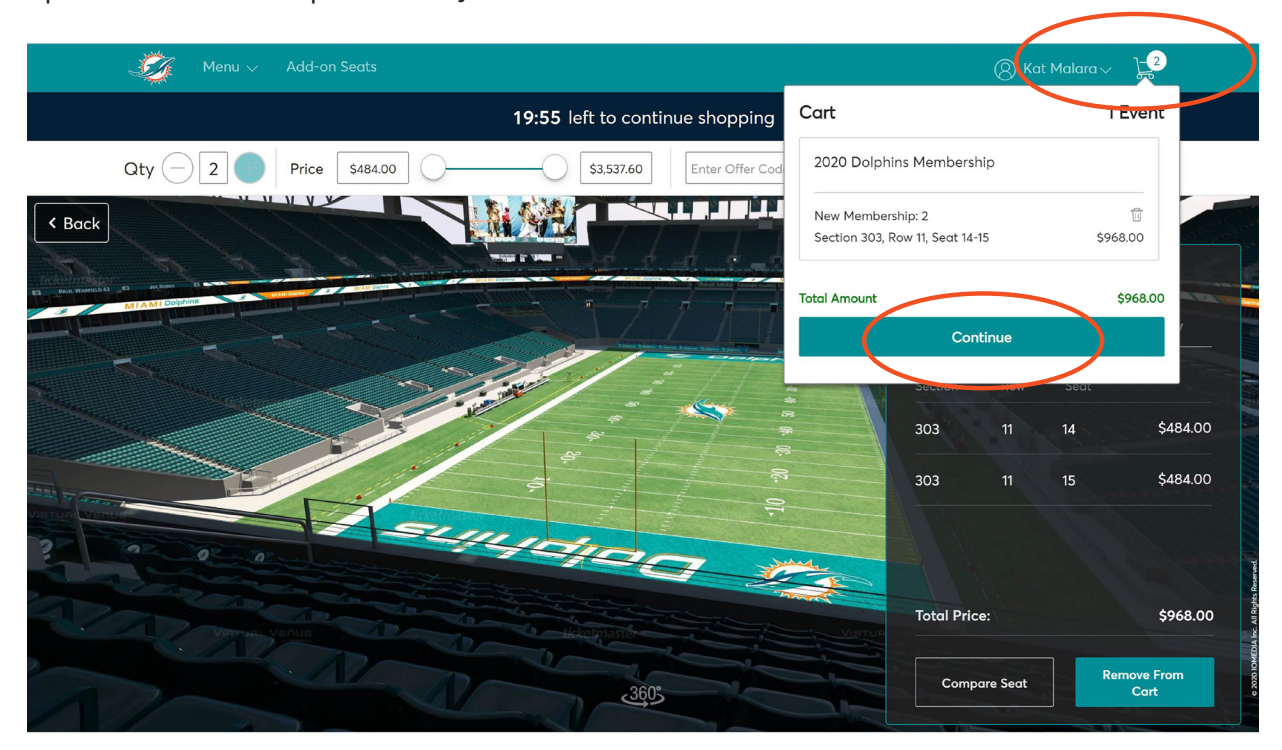

### Step 8:

In the cart, review the seat information pertaining to your seat selection including section, row, seat, price and the total for your location. After review select checkout, once you select checkout you will not be able to go back to the virtual venue.

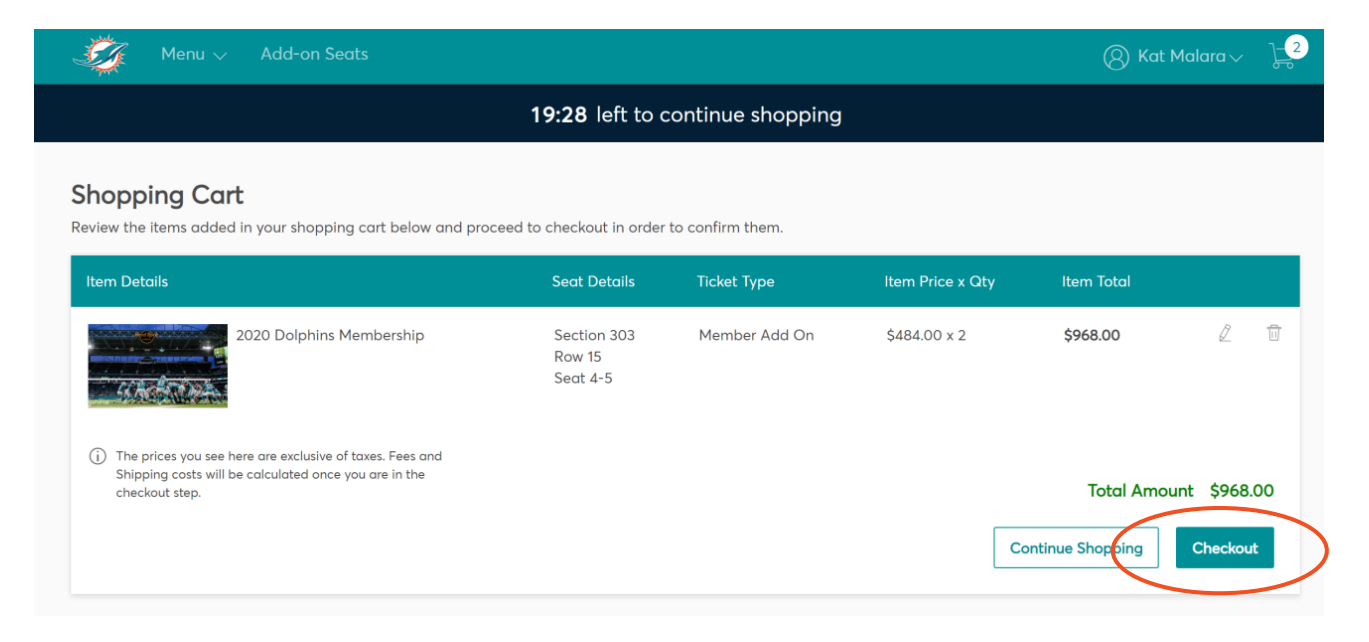

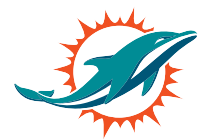

#### Step 9:

Please select delivery method of mobile entry and click continue. To complete the relocation process select the payment option. You can either pay in full or the monthly dues payment plan.

| 🥳 Menu ∨ Add-on Seats                                                                                                    | (8) Kat Malara√                                                                                             |
|----------------------------------------------------------------------------------------------------|----------------------------------------------------------------------------------------------------|
| Complete the checkout steps and submit<br>your payment<br>elow are the steps you will need to complete in order to submit your payment. On the   | 07m 54s<br>To Complete Purchase We will release the reserved<br>items if not purchased within<br>this time. |
| ght rail, your summary will automatically update based on the options you select under<br>ach step. Once you complete each step, click "Submit". | Cart items (1)                                                                                              |
| 1 Delivery & Shipping                                                                                                    | 2020 Dolphins Membership<br>Section 303, Row 15, Seat 4-5<br>\$968.00                                       |
| Select Delivery Method Continue                                                                                                    | Total Value \$968.00                                                                                        |
| Mobile Entry (Free)                                                                                                    | Order Summary ^                                                                                             |
| 2 Payments                                                                                                    | Ticket Subtotal \$904.66                                                                                    |
|                                                                                                    | Taxes (j) \$63.34                                                                                           |
|                                                                                                    | Total Amount Due: \$968.00                                                                                  |

Enter your credit card information, check the box to accept the terms and condition. Submit order for your April payment and you are done.

| Complete the checkout steps and submit<br>/our payment<br>elow are the steps you will need to complete in order to submit your payment. On the |                       | 07m 27s<br>To Complete Purchase We will release the reserved<br>items if not purchased within<br>this time. |          |
|----------------------------------------------------------------------------------------------------|-----------------------|----------------------------------------------------------------------------------------------------|----------|
| it rail, your summary will automatically update based on the opti<br>h step. Once you complete each step, click "Submit".                      | ions you select under | Cart items (1)                                                                                              | ^        |
| Delivery & Shipping                                                                                                    | ~                     | 2020 Dolphins Membership<br>Section 303, Row 15, Seat 4-5<br>\$968.00                                       |          |
| 2 Payments<br>Payment Option                                                                                                    |                       | Total Value                                                                                                 | \$968.00 |
| Belect Payment Option Select Payment Option                                                                                                    |                       | Order Summary                                                                                               | ^        |
| Pay In Full                                                                                                    |                       | Ticket Subtotal                                                                                             | \$904.66 |
| lions                                                                                                    |                       | Delivery                                                                                                    | 30.00    |